Se você preencheu o formulário corretamente, enviou os seus dados, porém não conseguiu visualizar o BOLETO, por favor, siga os passos abaixo:

• Acessar o link abaixo:

https://uspdigital.usp.br/mercurioweb/merBoletoBancarioAcompanhar .jsp

- Preencher com os dados solicitados (apenas os campos "CPF" e "Repita os caracteres")
- Alterar o campo "Data Vencimento" para: 01/01/2025 a 01/01/2026
- Clicar em "Buscar"
- Clicar no ícone da impressora localizado a esquerda do campo "Nosso Número"
- Salvar ou imprimir o boleto
- Caso a mensagem "a data de vencimento não é um dia útil!" apareça, verifique se o campo "data de vencimento" consta como: 01/01/2025 a 01/01/2026

Caso tenha feito a inscrição e mesmo assim seu boleto não apareça no MercurioWeb, **tire uma captura de tela que informe dia e horário** e envie para <u>clprofic@usp.br</u> de imediato. **Problemas relatados após o fechamento do formulário não serão considerados.**